Mappa dei menu Pagina 1 di 3

## Mappa dei menu

## Elenco dei menu

| Menu Materiali di consumo         | Menu Carta                      | Rapporti                        |                 | Impostazioni           |
|-----------------------------------|---------------------------------|---------------------------------|-----------------|------------------------|
| Sostituzione materiali di consumo | Origine predefinita             | Pagina impostazio               | ni menu         | Impostazioni generali  |
| Cartuccia ciano                   | Dimensioni/tipo carta           | Statistiche periferi            | ica             | Menu Unità flash       |
| Cartuccia magenta                 | Configura alimentatore multiuso | Pagina impostazioni di rete     |                 | Impostazioni di stampa |
| Cartuccia giallo                  | Sostituisci dimensioni          | Pagina impostazioni di rete [x] |                 |                        |
| Cartuccia nero                    | Grana carta Elenco profili      |                                 |                 |                        |
| Fotoconduttore ciano              | Peso carta                      | Caratteri di stampa             |                 |                        |
| Fotoconduttore magenta            | Caricamento carta               | Stampa directory                |                 |                        |
| Fotoconduttore giallo             | Tipi personalizzati             | Rapporti risorse                |                 |                        |
| Fotoconduttore nero               | Impostazione Universale         |                                 |                 |                        |
| Contenitore toner di scarto       |                                 |                                 |                 |                        |
| Fusore                            |                                 |                                 |                 |                        |
| Modulo di trasferimento           |                                 |                                 |                 |                        |
| Protezione                        | Rete/Porte                      | Gu                              | ıida            |                        |
| Impostazioni di protezione varie  | NIC attiva                      | Sta                             | ampa tutte le   | guide                  |
| Stampa riservata                  | Rete standard <i>o</i> Rete [   | x]² Qu                          | ualità colore   |                        |
| Pulizia disco <sup>1</sup>        | USB Standard                    | Qı                              | ualità di stam  | ра                     |
| Registro controllo protezione     | Parallela [x]                   | Gu                              | iida alla stam  | ра                     |
| Imposta data e ora                | Seriale [x]                     | Gu                              | ida supporti    |                        |
|                                   | Impostazione SMTP               | Gu                              | iida ai difetti | di stampa              |
|                                   |                                 | Ma                              | appa dei men    | nu                     |
|                                   |                                 | Gu                              | ida informat    | iva                    |
|                                   |                                 | Gu                              | uida ai collega | amenti                 |

<sup>1</sup> Questo menu viene visualizzato solo se è installato il disco fisso della stampante.

<sup>2</sup> A seconda della configurazione della stampante, questo menu viene visualizzato come Rete standard, Rete wireless o Rete [x].

Guida allo spostamento Guida ai materiali di consumo

## Uso del pulsante a quattro frecce del pannello di controllo della stampante

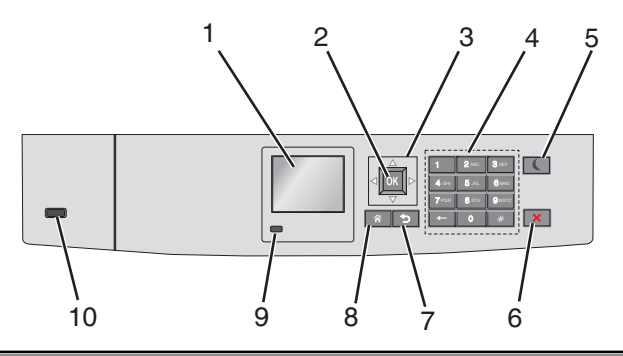

| Utilizza | are                                 | Per                                                                                                    |  |  |
|----------|-------------------------------------|----------------------------------------------------------------------------------------------------|--|--|
| 1        | Schermo                             | Visualizzare lo stato della stampante.                                                                                                    |  |  |
|          |                                     | Consente la configurazione e il funzionamento della stampante.                                                                                                    |  |  |
| 2        | Pulsante Seleziona                  | Consente di inviare le modifiche apportate alle impostazioni della stampante.                                                                                                    |  |  |
| 3        | Pulsanti di naviga-<br>zione        | Scorrere verso l'alto e il basso o a sinistra e destra.                                                                                                    |  |  |
| 4        | Tastierino                          | Immettere numeri, lettere o simboli.                                                                                                    |  |  |
| 5        | Pulsante di risparmio<br>energetico | <ul> <li>Attiva la modalità risparmio energetico.</li> <li>Gli stati della spia luminosa e del pulsante di risparmio energetico sono i seguenti: <ul> <li>Avvio o uscita da modalità risparmio energetico</li> <li>La spia dell'indicatore è verde solido.</li> <li>Il pulsante Risparmio energetico è spento.</li> </ul> </li> <li>Funzionamento in modalità risparmio energetico <ul> <li>La spia dell'indicatore è verde solido.</li> <li>Il pulsante Risparmio energetico è di colore arancione solido.</li> </ul> </li> <li>Avvio o uscita da modalità di sospensione <ul> <li>La spia dell'indicatore è verde solido.</li> <li>Il pulsante Risparmio energetico è di colore arancione solido.</li> </ul> </li> <li>Avvio o uscita da modalità di sospensione <ul> <li>La spia dell'indicatore è verde solido.</li> <li>Il pulsante Risparmio energetico è di colore arancione lampeggiante.</li> </ul> </li> <li>Funzionamento in modalità di sospensione <ul> <li>La spia luminosa è spenta.</li> <li>Il pulsante di risparmio energetico è di colore ambra lampeggiante per 0,1 secondi per poi spegnersi per 1,9 secondi secondo uno schema a pulsazioni.</li> </ul> </li> <li>Le seguenti azioni producono l'uscita della stampante dalla modalità di risparmio energetico: <ul> <li>Pressione di un qualsiasi pulsante hardware</li> <li>Apertura del Vassoio 1 o caricamento della carta nell'alimentatore multifunzione</li> <li>Apertura di uno sportello o un coperchio</li> <li>Invio di un processo di stampa dal computer</li> <li>Operazione di riavvio tramite l'interruttore di alimentazione principale</li> </ul> </li> </ul> |  |  |
|          |                                     | Collegamento di un dispositivo alla porta USB                                                                                                    |  |  |
| 6        | Pulsante<br>Stop/Annulla            | Interrompe tutte le attività della stampante.                                                                                                    |  |  |
|          |                                     | Nota: Quando sul display appare il messaggio Interrotto, viene visualizzato un elenco di opzioni dispo-<br>nibili.                                                                                                    |  |  |
| 7        | Pulsante Indietro                   | Ritornare alla schermata precedente.                                                                                                    |  |  |

Mappa dei menu Pagina 3 di 3

| Utilizzare |                                | Per                                                                                                    |  |  |
|------------|--------------------------------|----------------------------------------------------------------------------------------------------|--|--|
| 8          | Pulsante di pagina<br>iniziale | Per tornare alla schermata iniziale.                                                                                                    |  |  |
| 9          | Spia luminosa                  | <ul> <li>Verificare lo stato della stampante.</li> <li>Spenta: la stampante è spenta.</li> <li>Verde lampeggiante: la stampante è in fase di riscaldamento, elaborazione dei dati o stampa.</li> <li>Verde fisso: la stampante è accesa ma inattiva.</li> <li>Rosso lampeggiante: la stampante richiede l'intervento dell'operatore.</li> </ul> |  |  |
| 10         | Porta USB                      | Connettere un'unità Flash alla stampante.                                                                                                    |  |  |